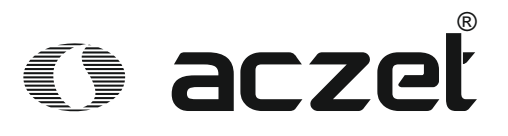

# Operating Manual Automatic Polarimeter

**APM-3** series

# **Table of Contents**

| I. APPLICATIONSAND FEATURES        | 1  |
|------------------------------------|----|
| II. MAINTECHNICALPARAMETERS        | 2  |
| III. STRUCTUREAND BASICPRINCIPLES  | 3  |
| 3.1 BASIC PRINCIPLESOF APPLICATION | 3  |
| 3.2 OpticalZero Principle          | 4  |
| 3.3 INSTRUMENTSTRUCTURE            | 6  |
| IV. OPERATION INSTRUCTIONS         | 8  |
| 4.1 WorkingConditions              | 8  |
| 4.2 Settingsand Keys               | 8  |
| V. MAINTENANCEAND CHECK            | 22 |
| 5.1 INSTRUMENTMAINTENANCE          | 22 |
| 5.2 Снеск тне Ортісаl Ратн         | 22 |
| VI. MALFUNCTIONAND TROUBLESHOOTING | 23 |

# I. Applications and Features

The polarimeter is a kind of instrument for measuring the optical rotation of a substance. Through measuring the optical rotation, the polarimeter can be used to analyze the concentration, content, and purity of a substance. It can widely be used in various fields, including sugar making, pharmaceuticals, petroleum, food, chemical and other industrial sectors and related institutions.

The model APM -Series automatic polarimeter, hereinafter referred to as the instrument, uses light emitting diodes as the light source, avoiding the trouble of frequent replacing sodium lights. The temperature control device within the instrument has a heating and cooling function. If the temperature control type tube is used, it can measure the optical rotation of a sample. The large-screen LCD display on the instrument provides WINDOWS interface, simple and intuitive, stable and reliable. The measuring range is  $\pm 90^{\circ}$  (optical rotation).

## **II. Main Technical Parameters**

Measurement Mode: optical rotation, specific rotation, concentration and Brix. Control Mode: computer controlled step motor + high precision encoder Light Source: Light-emitting diode (LED) + precision interference filters Working Wavelength: 589.44nm (Sodium D Spectrum) Measurement Range: ±90° (Rotation), ±259°Z (Brix) Minimum Reading: 0.001° Accuracy: complied to 0.01in *JJG536-2015* Indication Error: ±0.01° Repeatability: <0.002° Stability of Indication: <0.01°

- Under room temperature 20°C, 10°C~50°C
- Under other room temperature,

Cooling: up to (room temperature  $-10^{\circ}$ C);

Heating up: up to (room temperature +30  $^{\circ}$ C).

Accuracy of temperature control: +  $0.2^{\circ}$ C

Display mode: 8 inch color dot matrix touch LCD

Calibration mode: Multi point auto calibration

Storage data: 10000 sets

GMP protocol: complied

Test tube: 100mm, 200mm common type, 100mm temperature control type, 200mm

temperature control type

**Output Communication Interface**: USB/special printer/U disk

Power Supply: AC 220V±22V

Dimensions: 720mm X 365mm X 240mm

Net Weight: 25kg

## **III. Structure and Basic Principles**

#### 3.1 Basic principles of application

As we all know, the visible light is a kind of electromagnetic wave with a wavelength of 380nm~780nm. In the statistical law, the corresponding light vibrations happens in possible directions in the direction perpendicular to the light propagation direction, and the corresponding amplitude of light vector (light intensity) in all possible directions are the same, usually called the natural light. With certain devices (e.g., a polarizer), the vibration direction can be fixed in a direction perpendicular to the light propagation direction, to form a so-called plane-polarized light. When plane polarized light goes through a substance, the vibration direction of polarized light will turn an angle, the substance is called optical material, and the angle that polarized light turned is called optical rotation. If the plane polarized light goes through the optically pure substance, and the optical rotation is determined by the following three factors:

- 1) The wavelength ( $\lambda$ ) of the plane polarized light: for different wavelengths, the optical rotation is different.
- The temperature (t) of the optically active substance: for different temperatures, the optical rotation is different.
- The kind of an optically active substance: for different optically active substances, the optical rotation is different.

The specific rotation  $[\alpha]^t_{\lambda}$  represents the rotation capacity of a substance.

Typically, the predetermined length of the optical tube is 1dm (100mm), the concentration of the test substance solution is 1g/mL, and the temperature t °C. When the plane polarized light is at the wavelength  $\lambda$ , the measured optical rotation is called the specific rotation of the substance,  $[\alpha]^t_{\lambda}$ . The specific rotation is only

determined by the structure of substance. Therefore, the specific rotation is the substance-specific physical constant.

$$\alpha^{t}{}_{\lambda}=[\alpha]^{t}{}_{\lambda} . L . C \qquad (1)$$

Where, L is the length of test solution (optical tube), with mm as unit; C is the concentration of the optically active substance in the test solution. The instrument typically shows the result in the grams of optically active substance in per 100mL solution.

If the specific rotation  $[\alpha]^t_{\lambda}$  of test substance is known in advance, the optical rotation  $\alpha^t_{\lambda}$  is measured at certain temperature and wavelength, the length of the test solution is L, the concentration of optically active substances in solution (C) can be calculated with the formula (2)

$$C = \alpha^{t}_{\lambda} / [\alpha]^{t}_{\lambda}$$
 . L (2)

If the solution contains a non-optically active, other than the optically substance, with concentration of prepared solution and formula (2), the concentration of the optically active substance (C) can be obtained, and the content of an optically active substance or purity can be calculated.

#### 3.2 Optical Zero Principle

If the natural light goes through the polarizer and the sequence analyzer in order, use the orthogonal point of the light direction of a polarizer and an analyzer as zero. According to the law of Marius, the relationship between the angle which deviates from the quadrature position of the analyzer ( $\alpha$ ) and the intensity of the incident light of the analyzer (I):I=I<sub>0</sub>COS<sup>2</sup> $\alpha$ 

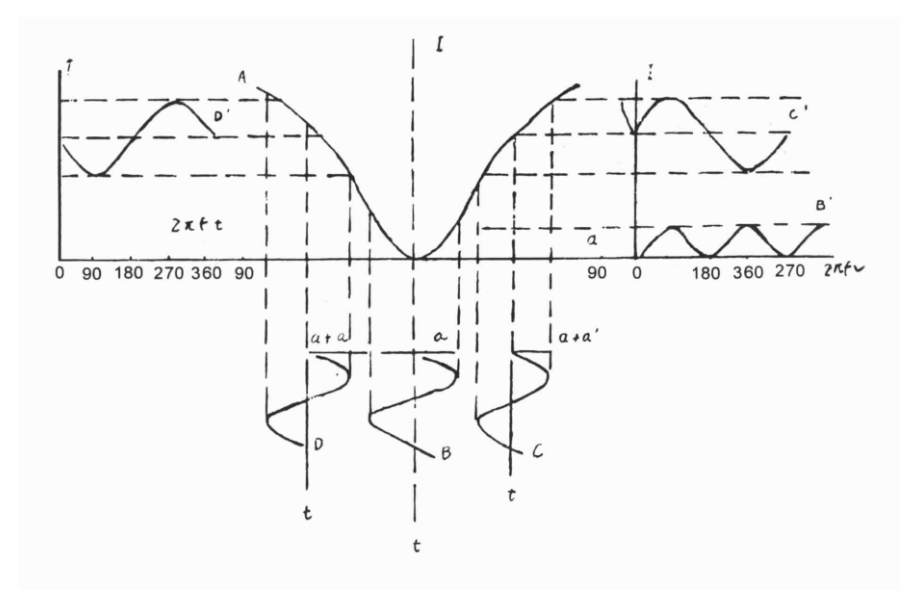

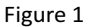

As shown in Figure 1, when the both ends of Faraday ring is connected to a frequency of f sinusoidal alternating voltage (u = Usin $2\pi$ ft), according to the Faraday Magneto-optical Effect, the vibration plane which the plane-polarized light goes through will add an additional angle of rotation:  $\alpha 1 = \beta$ . sin $2\pi$ ft. When there is a Faraday ring between the polarizer and the analyzer, the intensity signal of emission light from analyzer is as below:

- a) In the quadrature position, the curve B and B' in Figure 1 can be obtained. The light intensity signal is the superposition of the light intensity of a constant frequency and a 2f alternating light intensity.
- b) When the quadrature position is deviated from the right, the curve C and C' in Figure 1 can be obtained. The light intensity signal is the superposition of the light intensity of a constant frequency and a 2f alternating light intensity, see curve C'.
- c) When deviating from the quadrature position leftward, the curve D and D ' in Figure 1 can be obtained. The light intensity signal is the superposition of the

light intensity of a constant frequency and a 2f alternating light intensity, see curve D'. However, the phase of the alternating light intensity is just the opposite of alternating light intensity signals when deviating from the quadrature position.

Therefore, identify whether the alternating light intensity of the f component in signal intensity is zero. It can accurately determine whether the polarizer and the analyzer are in an orthogonal position, identify the phase of f component alternating light intensity, and determine whether the analyzer deviates from the orthogonal to the left or right position.

#### **3.3 Instrument Structure**

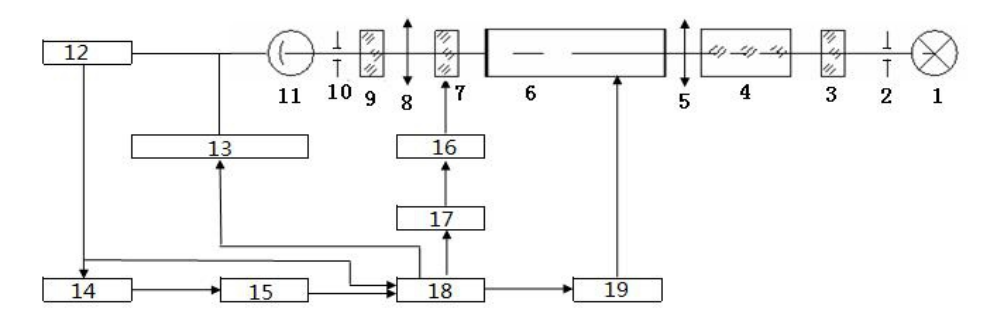

1 - light emitting diode 2 - pinhole 3 - polarizer 4 - Faraday modulator
5 - collimator 6 - sample tube 7 - detector 8 - concentrator
9 - filter 10 - small hole 11 - photomultiplier 12 - Signal amplification
13 - High pressure control 14 - Phase sensitive detection (PSD)
15 - null trigger 16 - Encoder 17 - Stepping motor 18 - Microcontroller
19 - Temperature controller

#### Figure 2

The light emitted by the light-emitting diode passes through the diaphragm, condenser lens, polarizer, a Faraday modulator and collimator in order, and forms a beam of light which is vibration plane collimated and plane polarized, changing with voltage alternating of the Faraday ring. The light goes through the tube with test

solution, enters the analyzer, and then passes through the receiving objective lens, filter and diaphragm. The monoc omatic light with wavelength of 589.3nm goes into the photomultiplier tube, which converts the light intensity signals into electrical signals, and the light is amplified by the preamplifier. The automatic high-intensity light is incident on the photomultiplier tube in accordance with an automatic pressure change photomultiplier tube, in order to meet the requirement for measuring the colored sample with lower transmittance.

If the analyzer deviates from orthogonal position of the polarized plane where the light reaches, the light goes through the alternating light intensity signal with frequency f, and through the photomultiplier tube, it is converted into an electrical signal with frequency f. According to figure 1, if the sample is left-handed, in the position of D, the microcontroller controls the stepper motor, turns the analyzer from left to right, and generates a pulse signal when passing the orthogonal position. After overshoot, the microcontroller controls the stepper motor and rotates the detector from right to left. When the orthogonal position is passed, it will also generate a pulse signal. The microcontroller also writes down the angle signal at this time. After repeated "zero crossing trigger", the angle of the record is averaged, and the optical rotation of the sample can be accurately measured.

The instrument has a temperature controller which can control the sample temperature. When the temperature control is required, the temperature-type optical tube should be used. While sending the actual temperature which is measured by the platinum resistance to the optical tube actual MCU side of the LCD displaying the temperature value, at the same time, sending a signal to the temperature control circuit, which controls the semiconductor cooling or heating, and make the temperature of the optical tube is maintained around the set value. Whether to control temperature or not, it can operate keys on the LCD display screen at any time.

7

## **IV.Operation Instructions**

### **4.1 Working Conditions**

- The instrument should be installed on a stable work station, free of vibration.
   The instrument shall be 10cm away from the wall in all directions, in order to ensure effective heat dissipation.
- 2 The instrument should be kept in dry environment, free from moisture and corrosive gas. Make sure to operate the instrument under the environment of 20°C.
- 3 The instrument uses 220V/50Hz AC power supply (AC electronic voltage regulator shall be used if the power supply is instable). Get the power plug into an outlet and ensure safe grounding.

## 4.2 Settings and Keys

Turn on the power, and the initial page is shown as below:

1. ENTER THE INITIAL PAGE (FIGURE 3)

| AUTOMATIC POLARIME              | ETER               |
|---------------------------------|--------------------|
| α                               | PreTemp<br>SamTemp |
| α1 α2                           | UserMode           |
| α3 α4                           | MeasMode           |
| α <sub>5</sub> α <sub>6</sub>   | Meastimes          |
| Ave: σ <sub>n-1</sub> :         | Conc (g/100ml)     |
| Measure Record Parameter Report | Test               |

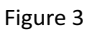

1) Press "clear" key to initialize the system, as shown in Figure 4.

| AUTOMATIC POLARIMETER           |                    |  |  |  |  |
|---------------------------------|--------------------|--|--|--|--|
| α 0.000                         | PreTemp<br>SamTemp |  |  |  |  |
| α1 α2                           | UserMode           |  |  |  |  |
| α <sub>3</sub> α <sub>4</sub>   | MeasMode           |  |  |  |  |
| α <sub>5</sub> α <sub>6</sub>   | Meastimes          |  |  |  |  |
| Ave: σ <sub>n-1</sub> :         | Conc (g/100m1)     |  |  |  |  |
| Measure Record Parameter Report | Test               |  |  |  |  |

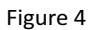

 Place the sample and press "measure" key, and the measurement results will be displayed when the measurement is finished. See Figure 5.

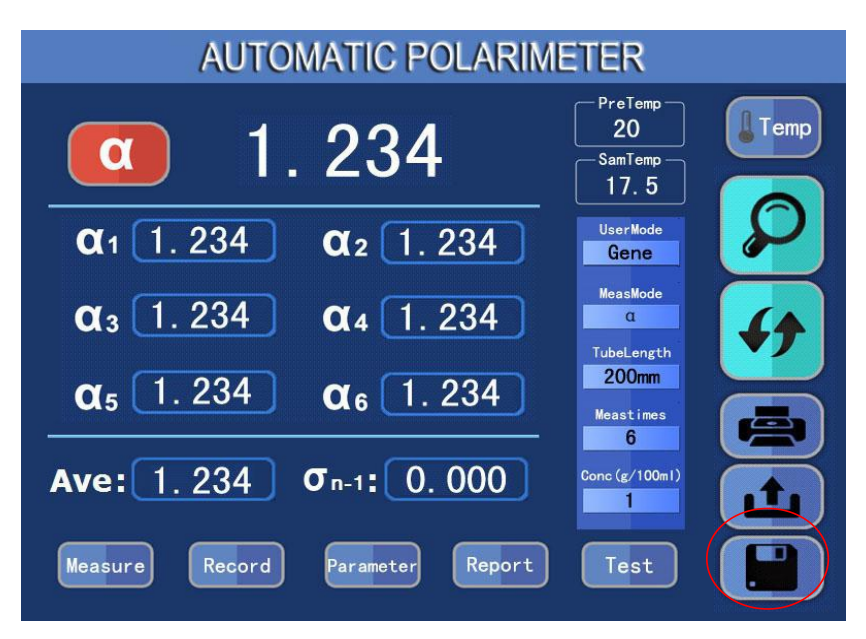

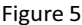

When the measurement is completed, press "Save" key to save the results of the measurement and the test report.

(A) On this page, the user can select measurement modes: see Figure 6

- a) User mode selection: three modes, "General", "GMP" and "customize"
- b) If the user selects the "GMP" mode, the instrument can automatically save the measurement results when a measurement is completed.
- c) Measurement mode selection: "Optical Rotation", "Specific Rotation", "Concentration" and "brix" four modes. If the user selects the latter three modes, the instrument will automatically convert into "rotation" and "concentration" or "brix" value according to the optical rotation.
- d) Length of test tube: three kinds of length, 50, 100 and 200 for the user to choose.
- e) Measurement times: there are 6 options, 1, 2, 3, 4, 5 and 6. Only when the user selects 6 times, the instrument will show the mean square deviation after the measurement is completed.
- f) Input of concentration: when the user selects the "rotation" and "concentration" measurement mode, the concentration or the value of specific rotation must be entered.

Note: for the operation of from (1) to (4), the user just presses the value, and the options can be circularly displayed for the user to choose.

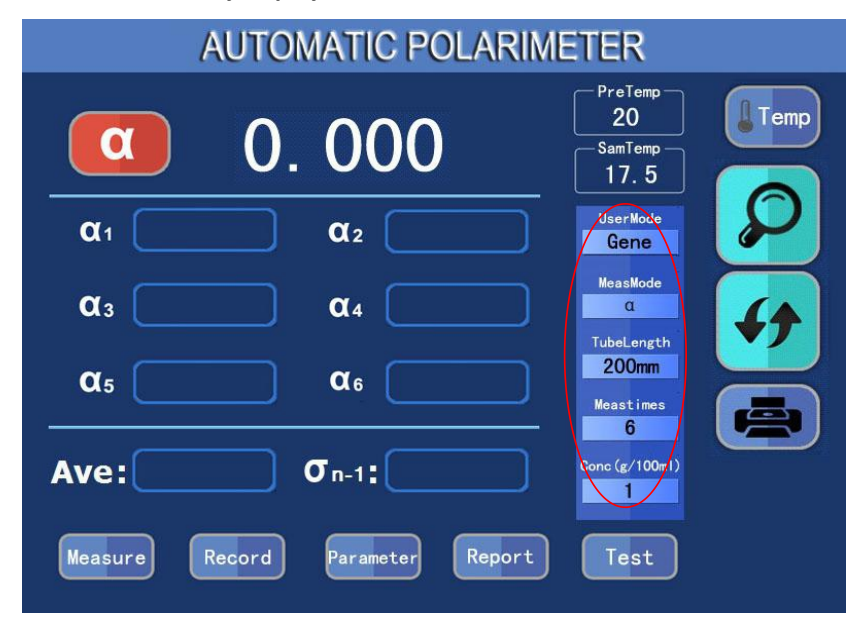

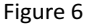

(B) To conduct the temperature measurement for the sample, you need to use the optical tube of the temperature control type. Follow the above steps to set temperature, and place temperature control status to OFF. Check the sample in a test tube and no bubble shall exist. Place the temperature-control tube with sample into the sample chamber and make thermal conductivity side close to the heat transfer plane of the sample chamber. Insert the temperature sensor into the temperature hole on temperature control tube, and close the sample compartment cover.

Note: the temperature converter must be inserted into the hole on the temperature control tube, in order to make sure the temperature control run smoothly.

Press "Temp Control" to make the temperature control under the ON status. Now the sample temperature will change to the set temperature until it reaches the set value. See Figure 7.

| AUTOMATIC POLARIMETER           |                                  |  |  |  |  |
|---------------------------------|----------------------------------|--|--|--|--|
| α 0.000                         | PreTemp<br>20<br>SamTemp<br>17.5 |  |  |  |  |
| α1 α2                           | UserMode<br>Gene                 |  |  |  |  |
| α3 α4                           | MeasMode                         |  |  |  |  |
| α <sub>5</sub> α <sub>6</sub>   | 200mm<br>Meastimes               |  |  |  |  |
| Ave: σ <sub>n-1</sub> :         | Conc (g/100m1)                   |  |  |  |  |
| Measure Record Parameter Report | Test                             |  |  |  |  |

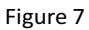

If you need to specify the measurement value of temperature, press "Retest" when the temperature is stable to make sure the testing result is correct.

(C) The temperature hits the preset value, see Figure 8.

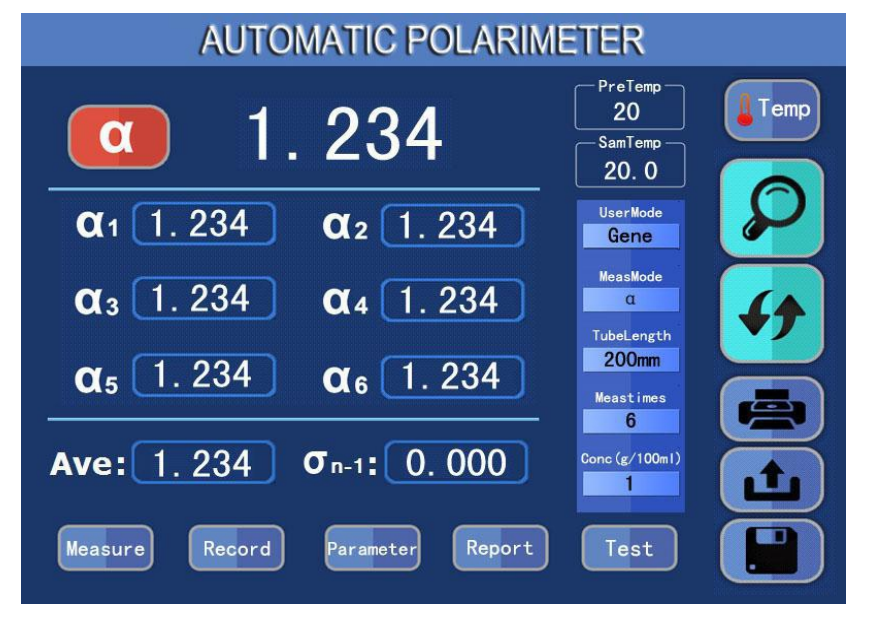

#### 2. MEASUREMENTRECORD PAGE

AUTOMATIC POLARIMETER Inquery ●Year ●Month ● Day UPlate Sample: Company: Name: Time: Temp: 2 3 5 4 6 Average:  $\sigma_{n-1}$ . . Report Measure Record Parameter Test

Click "measurement record" to enter the measurement record page, see Figure 9

Figure 9

(1) The page has the function of searching records, according to the "search" key to look for the record. See Figure 10

| AUTOMATIC POLARIMETER                                    |
|----------------------------------------------------------|
| •Year •Month • Day                                       |
| UPlate                                                   |
| Sample: Sample                                           |
| Company: SPSIC                                           |
| Name: ABC Time: 2017-08-01 Temp: 20.0                    |
| $\alpha_1$ -31.201 $\alpha_2$ -31.201 $\alpha_3$ -31.201 |
| $\alpha_4$ -31.201 $\alpha_5$ -31.201 $\alpha_6$ -31.201 |
| Average: -31.201 <b>0</b> <sub>n-1</sub> : 0.000         |
|                                                          |
| Measure Record Parameter Report Test                     |

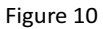

(2) The page has U disk download function, and press "U disk download" key to download the record, as shown in Figure 11

| AUTOMATIC POLARIMETER                                                |                                                                                                    |  |  |  |  |
|----------------------------------------------------------------------|----------------------------------------------------------------------------------------------------|--|--|--|--|
| Sample: Sample<br>Company: SPSIC<br>Name: ABC                        | Time: 2017-08-01 Temp: 20.0                                                                                                    |  |  |  |  |
| α <sub>1</sub> -31.201<br>α <sub>4</sub> -31.201<br>Average: -31.201 | $\begin{array}{c} \alpha_{2} & -31.201 & \alpha_{3} & -31.201 \\ \alpha_{5} & -31.201 & \alpha_{6} & -31.201 \\ \end{array}$ $\boldsymbol{\sigma}_{n-1} :  0.000  \end{array}$ |  |  |  |  |
|                                                                      | Prompt<br>UPlate Download                                                                                                    |  |  |  |  |

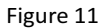

When the download is complete, the system will ask the user whether to clear the record or not. See Figure 12.

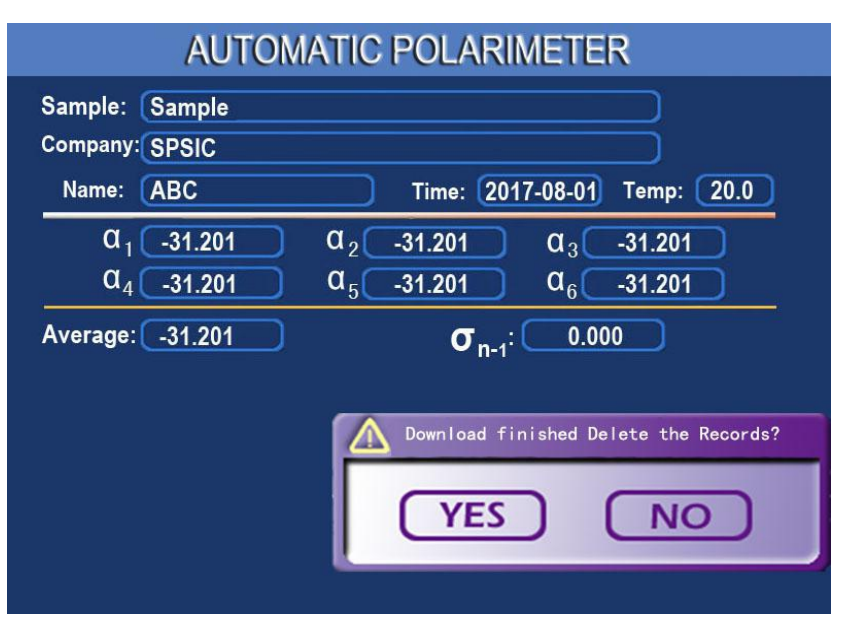

Figure 12

When failing to connect the U disk, the system will pop up a reminder. See Figure 13.

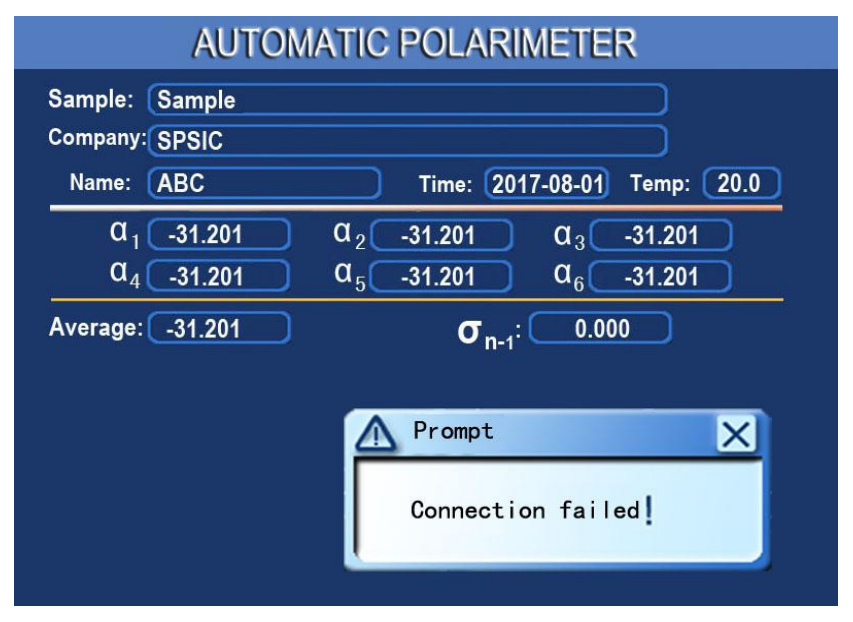

Figure 13

#### 3. USER INPUTPAGE

Click "user input" to enter the user's input page, as shown in Figure 14.

| AUTOMATIC POLARIMETER |                            |                       |  |  |  |
|-----------------------|----------------------------|-----------------------|--|--|--|
|                       |                            |                       |  |  |  |
| Standard CaliMeas     | User Sample Cali UserWay S | etup SystemTime Setup |  |  |  |
| Select UserWay        | Delete UserWay Languag     | e Select(E)           |  |  |  |
|                       |                            |                       |  |  |  |
|                       |                            |                       |  |  |  |
|                       |                            |                       |  |  |  |
|                       |                            |                       |  |  |  |
|                       |                            |                       |  |  |  |
|                       |                            |                       |  |  |  |
| Measure Rec           | ord Parameter Re           | port Test             |  |  |  |
|                       |                            |                       |  |  |  |

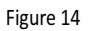

(1) Standard tube correction measurement

Click on the "standard tube correction measurement" to enter the standard tube input page, as shown in Figure 15.

The user must enter the standard value and press "measurement" key to complete a correction operation.

| AUTOMATIC POLARIMETER                |   |
|--------------------------------------|---|
| Input Standard Value:                |   |
|                                      | Ø |
| 4 5 6 Cancel                         |   |
| 123<br>0. ½                          |   |
| Measure Record Parameter Report Test |   |

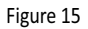

Note: the improper operation may cause the error of measurement results! Please use it carefully.

(2) User correction measurement

Click "user correction measurement" to enter the user correction measurement page, see Figure 16.

The user must enter the value and press "measurement" key to complete a correction operation.

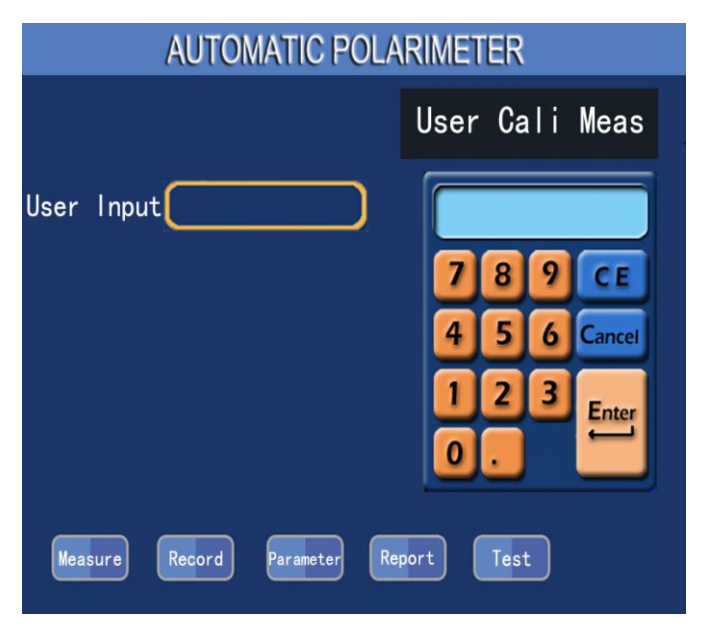

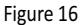

Note: user customized correction parameters are valid only when the user mode selects "custom".

(3) User Method Settings

Click the "User method settings" to enter the user method settings page, as shown in Figure 17.

The user inputs various parameter values of the methods on the page are: sample name, unit name, inspector, user mode, measurement mode, length of test tube, measurement times and concentration value, and enter user method number to call later. (The name of the user method is for the convenience of the user to remember, and just type the method number when calling the method.)

| Sample   |        |           |        |      |  |
|----------|--------|-----------|--------|------|--|
| Company  |        |           |        |      |  |
| Operator |        |           |        |      |  |
|          |        |           |        |      |  |
| Massura  | Record | Parameter | Report | Test |  |
| Measure  | Record | arallecer | Report | Test |  |

Figure 17

(4) System time setting

Click the "system time setting" to enter the system time setting page, as shown in

Figure 18

Click "system time" and enter the time.

| AUTOMATIC POLARIMETER                                     |  |  |  |  |  |  |
|-----------------------------------------------------------|--|--|--|--|--|--|
| 7 8 9 C E<br>4 5 6 Cancel<br>1 2 3 Enter<br>0 . 1/2 Enter |  |  |  |  |  |  |
| Measure Record Parameter Report Test                      |  |  |  |  |  |  |

Figure 18

#### (5) Call the user method

Click the "call the user method" to enter the page, as shown in Figure 19.

|           | AUTON         | <b>MATIC PO</b> | LARIMETER   |          |
|-----------|---------------|-----------------|-------------|----------|
| UserWayNo | 1 ab          | 11              | 21          | UserMode |
| (1-30     | ) 2 <b>cd</b> | 12              | 22          |          |
|           | 3             | 13              | 23          | MeasMode |
|           | 4             | 14              | 2           |          |
|           | 5             | 15              |             |          |
|           | 6             | 16              | 78          | 9 CE     |
|           | 7             | 17              | 4 5         | 6 Cancel |
|           | 8             | 18              |             |          |
|           | 9             | 19              |             | 3 Enter  |
|           | 10            | 20              | 0.          | 1/       |
| Measure   | Record        | Parameter       | Report Test | )        |

The user enters the user method number to call the user method.

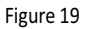

(6) Delete the user method

Click the "delete user method" to enter the page, as shown in Figure 20

The user enters the user method number to delete the user method.

| AUTOMATIC POLARIMETER |    |       |           |        |   |      |    |          |
|-----------------------|----|-------|-----------|--------|---|------|----|----------|
| UserWayNo             |    | ab    | 11        | 2      | 1 |      |    | UserMode |
| (1-30)                | 2  | cd    | 12        | 2      | 2 |      |    |          |
|                       | 3  |       | 13        | 2      |   |      |    | MeasMode |
|                       | 4  |       | 14        |        |   |      |    |          |
|                       | 5  |       | 15        |        | 7 | 8    | 9  | CE       |
|                       | 6  |       | 16        |        |   |      | -  |          |
|                       | 7  |       | 17        |        | 4 | 5    | 6  | Cancel   |
|                       | 8  |       | 18        |        | 1 | 2    | 3  |          |
|                       | 9  |       | 19        |        |   |      | +/ | Enter    |
|                       | 10 |       | 20        |        | U | Ŀ    | 2- |          |
| Measure               | Re | ecord | Parameter | Report |   | Test |    |          |

Figure 20

#### 4. REPORTINFORMATIONPAGE

Click "report information" to enter the report information page, see Figure 20 In this page, the user can set up the report information such as "detection sample", "detection unit", "inspector" and so on. See Figure 21:

| X                                    |  |
|--------------------------------------|--|
| 1234567890-                          |  |
| OWERTYUIOP                           |  |
| ASDFGHJKL                            |  |
| <b>ÛZXCVBNM</b> Space                |  |
| Sample                               |  |
| Company                              |  |
| company                              |  |
| Operator                             |  |
|                                      |  |
|                                      |  |
| Measure Record Parameter Report Test |  |
|                                      |  |

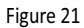

Note: the user should set up the report information before measuring a sample.

## V. Maintenance and Check

#### **5.1 Instrument Maintenance**

The instrument should be placed in a dry place, away from corrosive gases, and free of severe vibration.

After using for a period of time, due to the influence of the external environment, the surface of the optical system may gather dust or mildew, which will affect the performance. It can be cleaned gently with a small cotton stick dipped with the butyl acetate or ethanol.

If there is some moldy, after it has been wiped with cotton dipped in alcohol, then with a small amount of cerium oxide (Pink) or calcium carbonate, wipe it again gently. Don't disassemble the optical parts. Once the optical component is disassembled, it will destroy the original light path, which must be re-adjusted. Otherwise the instrument performance will be affected or couldn't work anymore. If any optical component must be removed for replacement, it should be sent to our factory to handle.

#### 5.2 Check the Optical Path

Place a wafer with outer diameter of  $\phi$ 30mm at the outlet of test beam in the sample tank. In the dark room, the user can see the spot which was projected from the test beam on the wafer. The spot should be circular and almost share the same center point. If the spot is perceived obviously not round, or significantly deviates from the center, it will affect the performance of the instrument, and should be sent to our factory to deal with.

# VI. Malfunction and Troubleshooting

| Failure phenomenon                               | Possible reasons                                                                                                    | Remedies                                                                                                    |
|--------------------------------------------------|----------------------------------------------------------------------------------------------------|----------------------------------------------------------------------------------------------------|
| The light doesn't shine<br>when the power is on. | <ol> <li>The switch is broken.</li> <li>LED lamp is broken.</li> <li>2A fuse is broken.</li> </ol>                                                            | <ol> <li>Replace the switch or<br/>send back to the factory for<br/>repair.</li> <li>Replace the source lamp<br/>or send back to the factory for<br/>repair.</li> <li>Replace the 2A fuse.</li> </ol> |
| No response when pressing "Clear".               | <ol> <li>The key contact is poor.</li> <li>The connection is poor.</li> <li>The count board is<br/>broken.</li> </ol>                                         | <ol> <li>Press "Clear" key again.</li> <li>Replace the connector.</li> <li>Replace the count board.</li> </ol>                                                                                        |
| No counting.                                     | <ol> <li>The plug of the count<br/>connection is off.</li> <li>The count board is<br/>broken.</li> <li>The optical detection<br/>system is broken.</li> </ol> | <ol> <li>Replace the plug.</li> <li>Replace the count board.</li> <li>Send back to the factory<br/>for repair.</li> </ol>                                                                             |
| It couldn't connect<br>with PC.                  | <ol> <li>The communication<br/>cable is broken.</li> <li>The software in PC is<br/>wrong.</li> </ol>                                                          | <ol> <li>Check the cable and<br/>make sure the weld point is<br/>fine.</li> <li>Contact the factory.</li> </ol>                                                                                       |

## LIMITED WARRANTY

ACZET products are warranted against defects in materials and workmanship from the date of delivery through the duration of the warranty period. During the warranty period Aczet will repair, or, at its option, replace any components(S) that proves to be defective at no charge, provided that the product is returned, freight prepaid, to ACZET.

This warranty does not apply if the product has been damaged by accident or misuse, exposed to radioactive or corrosive materials, has foreign material penetrating to the inside of the product, or as a result of service or modification by other than ACZET. In lieu of a properly returned warranty registration card, the warranty period shall begin on the date of shipment to the authorized dealer. No other express or implied warranty is given by Aczet Pvt. Ltd.

As warranty legislation differs from state to state and country to country, please contact aczet or your local ACZET dealer for further details.

ACZET service center will repair the product free of charge subject to terms & condition mentioned below.

#### TERMS & CONDITION

1. It covers only weighing balance purchased from authorized channel and does not covers accessaries like Battery, Adaptor, RS232 cable, Pan, Pan support etc

2. It does not cover the product of which model and serial number has been altered, removed or defaced and / or is open by unauthorized person and found void sticker has been tampered.

3. This warranty is non-transferable and applicable only to first end user purchasing the product from authorized dealer.

4. For repair based on this warranty you need to hand over this product or send this product to address mentioned in warranty card in original packing, enclosing copy of this warranty card.

5.Aczet Pvt. Ltd. shall not be liable for any consequential damages.

| WARRANTY REGISTRATION                                               |                                                                                                    |  |
|---------------------------------------------------------------------|----------------------------------------------------------------------------------------------------|--|
| () aczeł                                                            | ACZET PVT.LTD.<br>E2, Plot No. 15, WICEL Estate,<br>Opp. Seepz Gate No. 1,<br>Andheri (E), Mumbai 400 093<br>E-mail : service@aczet.com<br>web: www.aczet.com<br>Tel. No. : +91 22 4243 7700<br>Fax No. : +91 22 4243 7800 |  |
| NAME :-                                                             |                                                                                                    |  |
| ADDRESS :-                                                          |                                                                                                    |  |
|                                                                     |                                                                                                    |  |
| TEL NO. :-                                                          | . MODEL NO. :                                                                                                    |  |
| SERIAL NO. :-                                                       | PURCHASE DATE :                                                                                                    |  |
| BRANCH / DISTRIBUTOR / DEALER CONTACT DETAILS                       | WARRANTY PERIOD :                                                                                                    |  |
|                                                                     |                                                                                                    |  |
| STAMP / SIGN                                                        | Owners Signature / Date                                                                                                    |  |
| SEND YOUR WARRANTY CARD DULY FILL TO ABOVE ADDRESS FOR REGISTRATION |                                                                                                    |  |